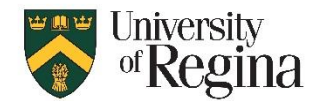

## How to Configure RDP to connect from a Windows system to a Windows system

Purpose: Instructions to configure Remote Desktop to connect to an Entra joined computer Scope: UofR employees

Applicable References: VPN connection required

- 1. Connect to the UofR VPN as usual
- 2. Open Remote Desktop as usual
- 3. Click the down arrow next to "Show Options"

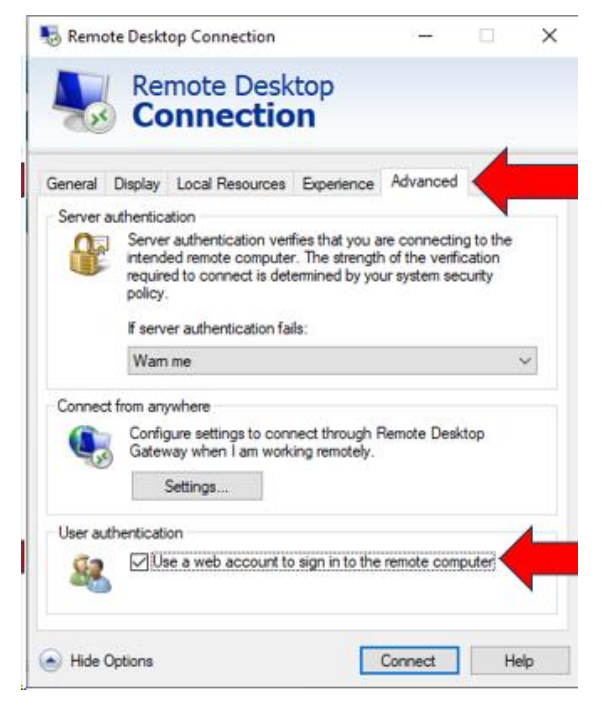

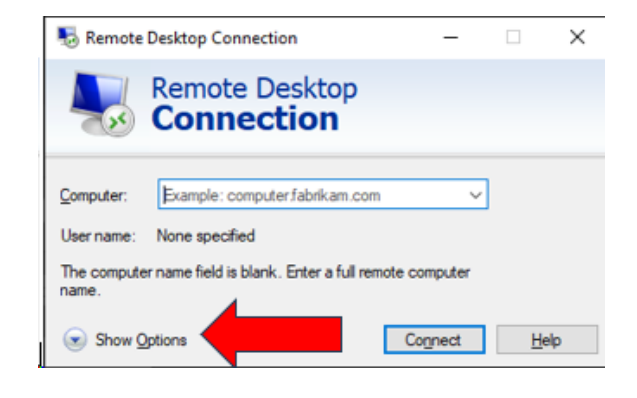

- 4. Click the "Advanced" tab
- 5. Click to check the box "Use a web account to sign in to the remote computer"

- 6. Click the "General" tab
- Ensure Computer Name has the full path to match your work computer name 'barcode.dept.uregina.ca'
- 8. Enter User name as username@uregina.ca (not just your username by itself)
- 9. Click Connect

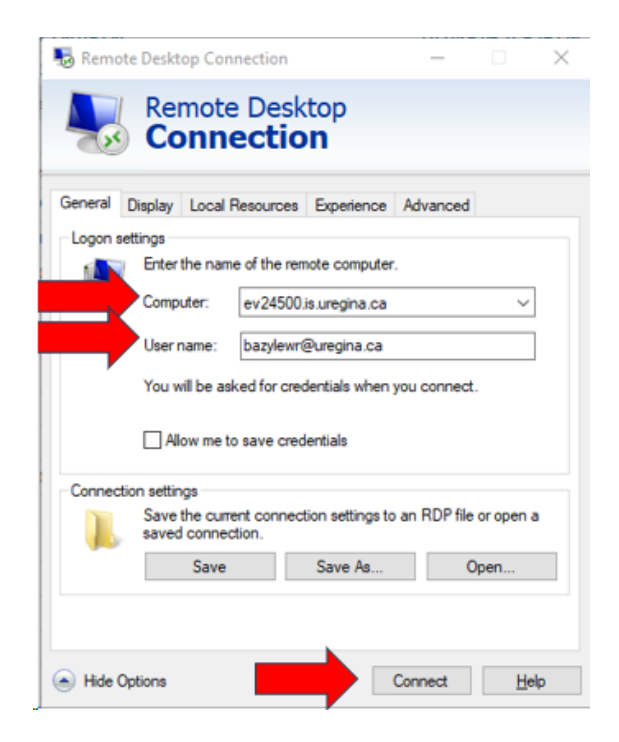